# لوكوتوربل ةروصلا ةيقرت تادادعإ نيوكت ىلع (DHCP) فيضملل يكيمانيدلا نيوكتلا (CLI) رماوألا رطس ةەجاو لالخ نم ام لوحم

## فدەلا

(DHCP) فيضملل يكيمانيدلا نيوكتلا لوكوتورب ةروص ةيقرت ةزيم مادختسإ نكمي ىلإ ديدج نيوكت فلمو ةديدج ةروص نم لك ليزنتل DHCP مداخ نيوكتل ام لوحم ىلع عيمجل ةنمازتملا روصلاو نيوكتلا ةيقرت دعاست .ةكبش يف رثكأ وأ دحاو لوحم عم ةكبشلا ىلإ هتفاضإ متت ديدج لوحم لك ةنمازم نامض ىلع ةكبشلا يف تالوحملا .قكبشلا

ل يئاقلتلا نيوكتلا :نيتقيرطب كيدل لوحملا ىلع DHCP ةروص ةيقرت لمعت ةرادإ يف ادج اديفم تازيملا هذه نيوكت نوكي نأ نكمي .ةروصلل يئاقلتلا ثيدحتلاو ةكبشلا يف ةسدكم تالوحم وأ لوحم نم رثكأ.

- فلم ةكبشلا زاهج اهلالخ نم لبقتسي يتلا ةيلمعلا DHCP ل يئاقلتلا نيوكتلا مداخ وأ (SSH) نامألا ةقبط ربع (SCP) نمآلا خسنلا لوكوتورب نم هب صاخلا نيوكتلا ناونع رفوي امدنع DHCP مداخ لبق نم ددحملا (TFTP) طسبملا تافلملا لقن لوكوتورب DHCP مداخ نيوكت متي امدنع طقف حيحص لكشب اذه لمعي .هددجي وأ زاهجلا كلذ ىلع IP نيكمت متي ،يضارتفا لكشب .يكيمانيد لكشب فيضملل IP ناونع صيصختل يئاقلتلا انيوكتل ميكان .
- DHCP Auto-Image Update كل حمسي اذهو ،DHCP ل يئاقل تلا نيوك تل عم مدخ تسي نيكمت مت اذإ .ةكبشلا يف رثكا وأ دحاو لوحم ىل إ قديدج قروصو نيوكت نم لك ليزن تب نيوك تلا ليزنت مت اذإ .اهثيدحتو flash قروص ليزنت متي ،قروصلل يئاقل تلا ثيدح تلا فلمب هليزنت مت يذلا نيوك تلا قاحل متيسف ،لعفلاب نيوكت هيدل لوحم ىل إ ديدجلا لوحمل ا ي وك تلا

كيدل لوحملا ىلع DHCP ةروص ةيقرت نيوكت ةيفيك لوح تاميلعت ةلاقملا هذه مدقت ةروصلل يئاقلتلا ثيدحتلاو DHCP ل يئاقلتلا نيوكتلا :نيتقيرطب.

# قيبطتلل ةلباقلا ةزهجألا

- Sx350 Series
- SG350X Series
- Sx500 Series
- Sx550X Series

# جماربلا رادصإ

- 1.4.5.02 SX500
- 2.2.0.66 SX350، SG350X، SX550X

# ام لوحم ىلع DHCP ةروص ةيقرت تادادعإ نيوكت

عقاوم مادختساب ةكبشلا يف طشن DHCP مداخ دادعإ بجي ،نيوكتلا ءدب لبق **:ماه** 

يف ةادألا تلكش .كب ةصاخلا ةزهجألل تباثلا جمانربلا ةروصو نيوكتلا فلم ءامسأو مداخ ةطساوب ةزهجألل IP نيوانع نييعت متي امدنع .ايضارتفا DHCP ءالمعك ةكبشلا DHCP، ماربلا ةروصو نيوكتلا فلم لوح تامولعم اضيأ ىقلتت اهنإف

تباثلا جمانربلا ةروص وأ/و نيوكتلا فلم ناك اذإ .SCP وأ TFTP مداخ نيوكت نم دكأت مسفن ديەمت ةداعإب زاەجلا موقي ،زاەجلا ىلع ايلاح ةمدختسملا تافلملا نع نيفلتخم اذه ءاشنإ نكمي .لمعلا ليلد يف نيوكت فلم عض .ةروصلا وأ/و فلملا ليزنت دعب نيوكتلا فلم وه اذه حبصي ،زاهجلا ديەمت دنع .زاهج نم نيوكت فلم خسنب فلملا

### يئاقلتلا ثيدحتلاو DHCP ل يئاقلتلا نيوكتلا تادادعإ نيوكت

يف رثكأ وأ دحاو لوحم ىلإ نيوكت فلم ليزنتب DHCP ل يئاقلتلا نيوكتلا موقي يراجلا نيوكتلا وه هليزنت مت يذلا نيوكتلا فلم حبصي DHCP مداخ نم كتكبش ،ةتقؤملا ةركاذلا يف ظوفحملا ديهمتلا نيوكت لادبتساب موقي ال .لوحملل هليغشت لوحملا ليمحت ةداعإب موقت يتح.

لاثم اذه يف .كزاهجل قيقدلا زارطلا بسح ةحاتملا رماوألا فلتخت دق **:ةظحالم**، SG350X-48MP حتسا العامية المعتسا.

لوحملا مكحت ةدحو ىلإ لوخدلا لجس .1 ةوطخلا.

User Name:cisco Password:\*\*\*\*

cisco/cisco. امه نيمدختسملا رورملا ةملكو مدختسملا مسا ،لاثملا اذه يف **:ةظحالم** 

يات ال الخدي ب حات فملا نم بولساً ليكشت لماشلا تلخد .2 ةوطخلا :

SG350X#configure terminal

#### uto-configج تسوأH توأB

معد نيكمتل boot host auto-update global configuration mode رمألاا لخدأ .3 ةوطخلا ربع يئاقلتلا ثيدحتلا

SG350X#boot host auto-config [tftp | scp | auto [extension]]

يه تارايخلا:

- . يئاقلتلا نيوكتلا ةطساوب طقف TFTP مادختسإ متي tftp •
- SCP الإ يئاقلتلا نيوكتلا مدختسي ال SCP •
- auto نيوكت دادتما ىلع ءانب SCP وأ TFTP لوكوتورب يئاقلتلا نيوكتلا مدختسي auto -،اهديدحت مدع ةلاح يف ،وأ قحلملا ةملعم ديدحت متي دق ،رايخلا اذه ديدحت ةلاح يف .فلملا يضارتفالا دادعإلا وه اذه .يضارتفالاا قحلملا مادختسإ متي.

- قحلملا العامي الماتي الماتي الماتي الماتي الماتي الماتي الماتي الماتي الماتي الماتي الماتي الماتي الماتي الم المر 16 علل

.Boot TFTP لوكوتورب مادختسإ متي ،لاثملا اذه يف **:ةظحالم** 

SG350X#configure terminal SG350X(config)#boot host auto-config tftp SG350X(config)#

عنا رمأ auto-config فيضم ةمزجلا نم لكش نم ام لا (يرايتخإ) .4 ةوطخ لخدي DHCP زجعي نأ رمأ auto-config فيضم ةمزجلا يئاقلت ليكشت.

SG350X#no boot host auto-config

ثيدحتوتواج تسوأH توأB

معد نيكمتل boot host auto-update global configuration mode رمألاا لخدأ .5 ةوطخلا ربع يئاقلتلا ثيدحتلا

SG350X#boot host auto-update [tftp | scp | auto [extension]]

:يە تارايخلا

- tftp يئاقلتلا ثيدحتلا لبق نم طقف TFTP مادختسإ متي.
- SCP الإيئاقلتلا ثيدحتلا مدختسي ال SCP •
- دادتما ىلع ءانب SCP وأ TFTP لوكوتورب يئاقلتلا نيوكتلا مدختسي يئاقلت قحلملا ةملعم ديدحت متي دق ،رايخلا اذه ديدحت ةلاح يف .فلملل ةرشابملا ريغ ةروصلا يضارتفالا قحلملا مادختسإ متي ،اهديدحت مدع قلاح يف ،وأ.

- قحلملا الما صنع مادختسا متي ،ةميق ديدجت مدع دنع SCP. فلم دادتما — قحلملا ا زمر 16 ىلإ

.Boot TFTP لوكوتورب مادختسإ متي ،لاثملا اذه يف **:ةظحالم** 

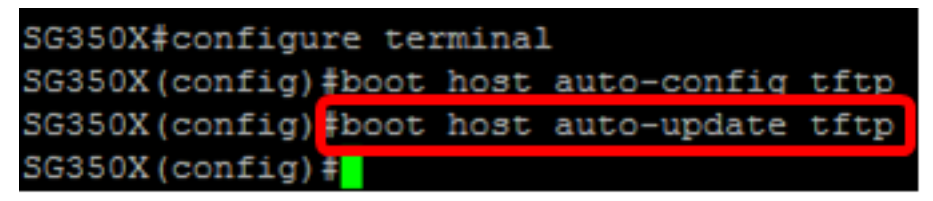

فوطخ لخدي الخدي العن ما م لا (يرايتخإ) .6 ةوطخ لخدي bHCP زجعي نأ رمأ mise à niveau فيضم ةمزجلا نم لكش نم ام ل mise يئاقلت ثيدحت.

SG350X#no boot host auto-update

يلاتا رمألا لاخدا لالخ نم "ماعلا نيوكتالا" عضو نم جورخلاب مق .7 ةوطخلا:

SG350X#exit

ديەمتلا راەظإ

نيوكتلا ةيلمع ةلاح ضرعل show boot privilege EXEC mode رمألا لخدأ .8 ةوطخلا ل يئاقلتلا يئاقلتلا ثيدحتلاو ديەمتلا فيضمل يئاقلتلا نيوكتلا تادادعإ ضرع بجي.

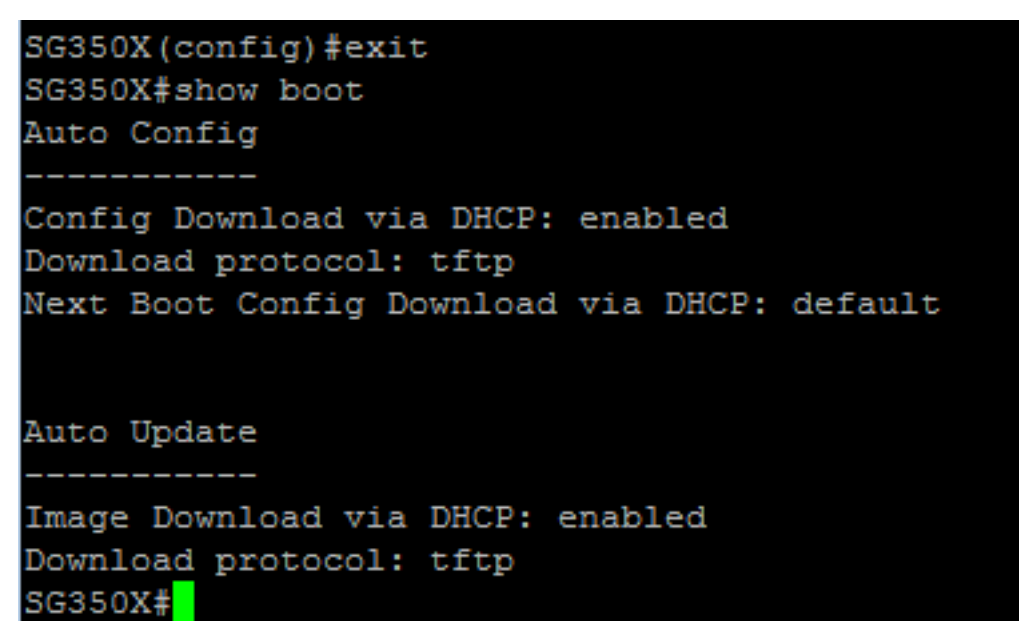

لوكوتوربلل يئاقلتلا نيوكتلا تادادعإ نيوكت نم نآلا تيەتنا دق نوكت نأ بجي DHCP لالخ نم حاجنب كب صاخلا لوحملا ىلع يئاقلتلا ثيدحتلاو (رماوألا

### IP DHCP TFTP مداخ تادادعإ نيوكت

IP DHCP TFTP-Server ناونع

يات ال الخدي ب حات فملا نم بولساً ليكشت لماشلا تلخد .1 ةوطخلا :

SG350X#configure terminal

نييعتل ip dhcp tftp-server ip address global configuration mode رمألاا لخدأ .2 ةوطخلا متي يضارتفا ناونعك اذه IP ناونع لمعي .مداخلل يطايتحالا خسنلل IP ناونع مداخ نم همالتسإ متي ال امدنع لوحم لبق نم همادختسإ

SG350X#ip dhcp tftp-server ip address [ip-addr]

مسا وأ IPv6 ناونع وأ IPv4 ناونع مادختسإ كنكمي ،IP-addr ناونع ىلإ ةبسنلاب **:ةظحالم** وأ TFTP مداخل (DNS) قاطنلا مسا ماظن

SG350X#configure\_terminal SG350X(config)#ip\_dhcp\_tftp-server\_ip\_address\_192.168.1.102 SG350X(config)#

.192.168.1.102 وه مدختسملا IP ناونع ،لاثملا اذه يف **:ةظحالم** 

عجري نأ رمأ ناونع ip dhcp tftp-server لا نم لكش نم ام لا (يرايتخإ) .3 ةوطخ لخدي دادعإ ةيلمع ريصقتلا.

### IP DHCP TFTP-Server فلم

فلملا مسا نييعتل ip dhcp tftp-server file global configuration mode رمألا لخدأ .4 ةوطخلا متي ال امدنع يطايتحالا خسنلا مداخ نم هليزنت متيس يذلا نيوكتلا فلمل لماكلا مداخ نم همالتسإ

SG350X# ipdhcptftp-server file [file-path]

مداخلا ىلع نيوكتلا فلم مساو فلمل راسم لاخدا كنكمي ،فلملا راسمل **:ةظحالم** 

### SG350X# ip dhcp tftp-server file [file-path]

.TFTP/config مادختسإ متي ،لاثملا اذه يف :ةظحالم

عجري نأ رمأ دربم ip dhcp tftp-server لا نم لكش نم ام لا (يرايتخإ) .5 ةوطخ لخدي دادعإ ةيلمع ريصقتلا.

SG350X#no ip dhcp tftp-server file

### IP DHCP TFTP-Server ةروص فلم

مسا نييعتل ip dhcp tftp-server image file global configuration mode رمألا لخدأ .6 ةوطخلا يطايتحالا خسنلا مداخ نم هليزنت متيس يذلا ةروصلا فلمل رشابملا ريغ فلملا مداخ نم همالتسإ متي ال امدنع

SG350X# ip dhcp tftp-server image file [file-path]

مداخلا ىلع ةروصلا فلم مساو فلمل راسم لاخدا كنكمي ،فلملا راسمل **:ةظحالم** 

```
SG350X#configure terminal
SG350X(config)#ip dhcp tftp-server ip address 192.168.1.102
SG350X(config)#ip dhcp tftp-server file TFTP/config
SG350X(config) ip dhcp tftp-server image file TFTP/image
SG350X(config)#
```

TFTP/image. مادختسإ متي ،لاثملا اذه يف **:ةظحالم** 

مسا ةلازإل no form of the ip dhcp tftp-server image file رمألا لخدأ (يرايتخإ) .7 ةوطخلا فلمل.

SG350X#no ip dhcp tftp-server image file

يلاتال رمألا لاخدا لالخ نم "ماعلا نيوكتالا" عضو نم جورخلاب مق .8 ةوطخلا:

SG350X#exit

#### show ip dhcp tftp-server

خسنلا مداخ لوح تامولعم ضرعل EXEC show ip dhcp tftp-server عضو رمأ لخدأ .9 ةوطخلا يطايتحالا

SG350X#**show ip dhcp tftp-server** 

IP DHCP TFTP. مداخ تادادعإ ضرع بجي

```
SG350X(config) #exit
SG350X#show ip dhcp tftp-server
server address
active
manual 192.168.1.102
file path on server
active
manual TFTP/config
image indirect file path on server
manual TFTP/image
SG350X#
```

لا تلكش ىقلتي نآلا تفوس تنأ ip dhcp TFTP لا تلكش ىقلتي نآلا تفوس تنأ لا CLI.

ةمجرتاا مذه لوح

تمجرت Cisco تايان تايانق تال نم قعومجم مادختساب دنتسمل اذه Cisco تمجرت ملاعل العامي عيمج يف نيم دختسمل لمعد يوتحم ميدقت لقيرشبل و امك ققيقد نوكت نل قيل قمجرت لضفاً نأ قظعالم يجرُي .قصاخل امهتغلب Cisco ياخت .فرتحم مجرتم اممدقي يتل القيفارت عال قمجرت اعم ل احل اوه يل إ أم اد عوجرل اب يصوُتو تامجرت الاذة ققد نع اهتي لوئسم Systems الما يا إ أم الا عنه يل الان الانتيام الال الانتيال الانت الما